# Personnaliser PDF-XChange Editor

Il est possible de personnaliser PDF-XChange Editor : barre d'outils personnalisée, icônes, police des barres d'outils, couleurs, etc...

De plus, il est possible d'exporter ces réglages pour les importer sur un autre ordinateur pour configurer PDF-XChange Editor en quelques clics.

| Ø 📂          | - 🔒 🖶                    | - 🖂          | <b>₽</b> - 5              | - 🔶 -   🗧                 | → 0        | réation profil      | LireCouleur | - PDF-XChai   | nge Editor | Lance       | ement rapide ( | ст Q        | -          | - 12   |                  | $\times$ |
|--------------|--------------------------|--------------|---------------------------|---------------------------|------------|---------------------|-------------|---------------|------------|-------------|----------------|-------------|------------|--------|------------------|----------|
| Fichier      | Mes outils               | Accueil      | Affichage                 | Commentaires              | Protéger   | Formulaires         | Organiser   | Convertir     | Partager   | Réviser     | Accessibilité  | Signets     | Aide       | Format |                  | ^        |
| ſſŊ          | TIN                      | IIII) Lire l | e texte sélect            | tionné à haute vo         | ix 🔂 Pa    | ge entière  ፬       | Tourner d   | e 90° à droit | te 🖹 C     | oller       | Ŧ,             | Remplacer   | le texte , | Ŧ      | $\land \bigcirc$ |          |
| $\mathbb{C}$ |                          | 🗤 Stop       | per la lecture            | •                         | 🔁 Zo       | om arrière [        | 👌 Tourner d | e 90° à gau   | che 💦 A    | jouter une  | e image 🔳 S    | Surligner " |            | یہ 📃   | ) 🖻              |          |
| Main         | Sélectionner<br>du texte | 힌 Capti      | ure                       |                           | 🕂 Zo       | om avant 🗎          | Copier      |               | ۰ T        | nsérer un t | exte 👖 👖 S     | Souligner , |            | Ξ/[    |                  |          |
|              |                          |              |                           |                           |            |                     | Lire        |               |            |             |                |             |            |        |                  |          |
| Création     | profil LireCou           | leur ×       | +                         |                           |            |                     |             |               |            |             |                |             |            |        |                  | ×        |
|              |                          | [            |                           |                           | Cré        | ation d'            | un pro      | fil Lire      | Coule      | ur          |                |             |            |        |                  | Â        |
|              |                          |              | La créatior<br>pour ce pr | n d'un profil Li<br>ofil. | reCoule    | ır permet d         | 'appliquer  | en une se     | eule fois  | toutes le   | es fonctions   | choisies    |            |        |                  | Ξ        |
|              |                          | 1            | L. Ouvrir u               | une <b>nouvelle</b> (     | oage Wri   | <b>tter</b> vierge. |             |               |            |             |                |             |            |        |                  |          |
|              |                          | 2            | 2. Saisir u               | n texte court a           | ifin de vi | sualiser les        | transform   | ations.       |            |             |                |             |            |        |                  |          |

# Modifier les préférences

## Fichier → Préférences

Ce menu fait apparaître un ensemble de catégories personnalisables.

| Catégories                  | 🗟 Paramètres d'affichage de la page                                                                                                    |  |  |  |  |  |  |  |
|-----------------------------|----------------------------------------------------------------------------------------------------|--|--|--|--|--|--|--|
| Affichage de la page        | Affichage initial                                                                                                    |  |  |  |  |  |  |  |
| Documents                   | Restaurer la dernière vue utilisée du document : mise en page personnalisée et visibilité                                                              |  |  |  |  |  |  |  |
| Enregistrement              | des panneaux tels que signets, vignettes, etc.                                                                                                    |  |  |  |  |  |  |  |
| Général                     | Automatique                                                                                                    |  |  |  |  |  |  |  |
| Texte de la page            |                                                                                                    |  |  |  |  |  |  |  |
| 2                           | Restaurer les derniers paramètres de zoom et disposition de page utilisés lors de<br>l'ouverture d'un document de la <i>Liste des fichiers récents</i> |  |  |  |  |  |  |  |
| Accessibilité               | Disposition de page par défaut : Zoom par défaut :                                                                                                    |  |  |  |  |  |  |  |
| Associations de fichier     | Automatique v 100% v                                                                                                    |  |  |  |  |  |  |  |
| Barre d'info de document    | Affichage de la page                                                                                                    |  |  |  |  |  |  |  |
| Commentaires                |                                                                                                    |  |  |  |  |  |  |  |
| Convertir en PDF            | Affiches décause holtes de sume                                                                                                    |  |  |  |  |  |  |  |
| Convertir à partir d'un PDF | Afficher les grandes images Utiliser la numérotation logique des page                                                                                  |  |  |  |  |  |  |  |
| Emplacements                |                                                                                                    |  |  |  |  |  |  |  |
| Envoyer un email            | Utiliser la résolution : Automatique: 96 vixels par pouce                                                                                              |  |  |  |  |  |  |  |
| System des applications     | Interdire le changement du facteur de zoom en cours. lors de l'exécution des actions                                                                   |  |  |  |  |  |  |  |
| Executer des applications   | 'Aller à' (ces actions peuvent être lancées des signets, liens hypertextes, scripts Java).                                                             |  |  |  |  |  |  |  |
| Formulaires                 | Rendu                                                                                                    |  |  |  |  |  |  |  |
| Gestion des couleurs        |                                                                                                    |  |  |  |  |  |  |  |

#### Mes choix :

#### Affichage de la page :

- Réglage du zoom à 100%.
- Décocher Restaurer les derniers paramètres de zoom.

## Accessibilité :

- Modification de la couleur de fond de page pour atténuer le blanc.
- Modification éventuelle de la couleur du texte.

## Personnaliser l'interface :

- Modification de la police des menus avec une police un peu plus épaisse pour une meilleure visibilité (*ex : Sego UI semibold*)
- Modification de la taille de la police des menus selon la résolution de l'écran.
- Modification de la couleur de face pour la barre d'outils.
- Modification de la couleur de sélection (sélection avec outil Sélectionner du texte).
- Modification de la couleur de l'arrière-plan.

Voix :

• Réglage volume, hauteur et vitesse de la voix.

# Modifier les barres d'outils

## Aide → Personnaliser les barres d'outils

## Onglet barre d'outils :

- Cocher où décocher les barres d'outils pour les faire apparaître ou pour les cacher.
- Créer un nouvel outil de ruban à rajouter dans la barre d'outils.

## **Onglet commandes :**

- Sélectionner un onglet de la barre d'outils.
- Sélectionner une commande et la glisser/déposer dans l'onglet.
- Pour retirer un outil, le glisser hors de l'onglet.

## **Onglet options :**

#### <u>Mes choix :</u>

- Afficher ou non les étiquettes de texte sous les icônes.
- Verrouiller toutes les barres d'outils.
- Réduire les grandes icônes pour que toutes les icônes soient de même taille.

# Importer/Exporter des réglages

#### Fichier → Gérer les paramètres

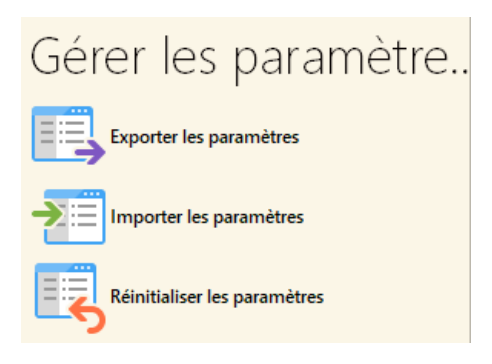

En exportant les paramètres, on génère un fichier au format .xces.

En le copiant sur une clé USB, il permet ensuite d'importer les réglages sur un autre ordinateur où est installé PDF-XChange Editor : cliquer sur ce fichier, cocher toutes les cases puis cliquer sur OK.